# 河南省消化内镜诊疗质控数据定期规范化 填报操作手册

## 一、系统操作流程图

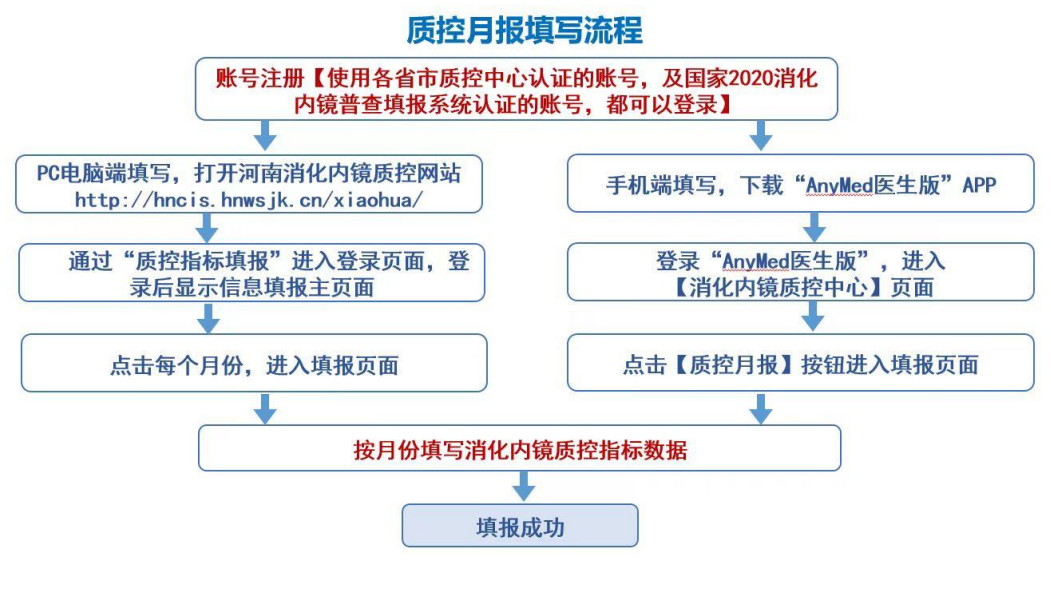

咨询、维护电话: 13333869581

#### 二、账号注册及说明

以下2种途径认证的账号,可填写本医疗机构消化内镜 诊疗质控数据月报:

(一)已经通过国家消化内镜中心官网,完成2020年 消化内镜普查填报系统注册认证的账号,可直接登录系统填报。

(二)新注册账号,注册流程如下:1. 登录 HNCIS 省消化内镜诊疗质量控制中心子网站

## (http://hncis.hnwsjk.cn/xiaohua/),点击"质控指标

填报"模块。

| 网站首页   政策法规                                                                                                    | 质控指标 质控体系                                                           | 技术规范                       | 通知公告                                                                                                    | 质控动态                                                                 | 下载中心                                                                              | 质控指标填报                                                               |                                                         |
|----------------------------------------------------------------------------------------------------|---------------------------------------------------------------------|----------------------------|----------------------------------------------------------------------------------------------------|----------------------------------------------------------------------|-----------------------------------------------------------------------------------|----------------------------------------------------------------------|---------------------------------------------------------|
| 中心简介                                                                                                    | 成员介绍                                                                |                            | 通知公告                                                                                                    |                                                                      |                                                                                   |                                                                      |                                                         |
| 河南省消化内镜质控中心是在河<br>输省卫健委领导下负责全省各级医疗<br>加构消化内镜业务指导和质量管理的<br>自织。成立于2013年,挂靠河南省<br>人民医院。<br>河南省省消化内镜质控中心的日常<br>工作接受省卫健委医政处指导,其主<br>要任<br>务是:<br>、按省卫健委的要求,负责制订消<br>と内镜专业的质量管理标准和操作规<br>适、经专家委员会讨论,报卫生行政<br>即门审定后实施;<br>查看详细 | 杨玉秀<br>消化内镜诊疗<br>顾问           家修岭<br>消化内镜诊疗<br>主任委员           副主任委员 | 质控中心<br>质控中心<br>质控中心<br>更多 | <ul> <li>15</li> <li>2023-11</li> <li>シ河南省全面提</li> <li>河南省医疗展</li> <li>关于召开202</li> <li>关于印发河南</li> <li>河南省卫生御</li> </ul> | <b>于召开河南省医疗</b><br>的<br>量控制中心管理ታ<br>3年三门峡市消化<br>省消化内镜专业<br>:康委关于成立河即 | <b>服务与质量安全</b><br>(2023-<br>功法<br>内镜质量控制中 <sup>4</sup><br>2023 年质控工作<br>拘省 消化内镜诊疗 | <b>报告 (2022年) 编誌</b><br>2025年)<br>○工作会议的通知<br>■ 改进目标"提高…<br>疗质量控制专家… | <b>助告训</b><br>11-14<br>11-12<br>07-19<br>07-13<br>06-20 |
| 质控动态                                                                                                    |                                                                     |                            | 质控体系                                                                                                    |                                                                      |                                                                                   |                                                                      |                                                         |

| 河南省消化内镜质量信息填报系统 |                     |
|-----------------|---------------------|
|                 | 欢迎使田质控填报系统          |
|                 | <u>账号登录</u> □ 验证码登录 |
|                 | 请输入账号               |
|                 | 登录                  |
|                 | 还没有账号。立即注册          |

| 2. 进入网站,点击金求贝面"卫即注册 | 册"按钮。 |
|---------------------|-------|
|---------------------|-------|

| 质控月报填报系统 |                                                                      |
|----------|----------------------------------------------------------------------|
|          | 用户注册                                                                 |
|          | 1<br>用户信息 医院信息                                                       |
|          | 姓名: 1                                                                |
|          | 手机号: 18 55                                                           |
|          | <ul> <li>登证码: 47 2 48</li> <li>取消 下一步</li> <li>已有账号? 立即登录</li> </ul> |

3. 填写填报人姓名及手机号、验证码后点击下一步。

| 质控月报填报系统 |                                          |
|----------|------------------------------------------|
|          | 用户注册                                     |
|          | 〇          2           用户信息         医院信息 |
|          | 地区:河南 、                                  |
|          | 医院: 河下 3 医院 🗸                            |
|          | 科室:                                      |

4. 选择相应的地区、医院、科室信息后提交审核,审核结果 会以短信形式通知,审核通过后可登录系统填报。若审核未

通过,请根据短信提示信息重新注册。

若医院列表或科室列表中无可选医院和科室,请联系管理员:13333869581(微信同号)。

#### 三、网页版填报方法

(一)质控指标数据填报

 1. 登录 HNCIS 省消化内镜诊疗质量控制中心子网站 (http://hncis.hnwsjk.cn/xiaohua/),点击"质控指标 填报"模块。

|                                                                                                    | nce Quality C                                                                                                    | ontrol Cente | r of Digestive                          | endoscopy          |                   |                                     |         |                                    |
|----------------------------------------------------------------------------------------------------|----------------------------------------------------------------------------------------------------|--------------|-----------------------------------------|--------------------|-------------------|-------------------------------------|---------|------------------------------------|
| 网站首页                                                                                                    | 政策法规                                                                                                    | 质控指标         | 质控体系                                    | 技术规范               | 通知公告              | 质控动态                                | 下载中心    | 质控指标填报                             |
| 中心简介                                                                                                    |                                                                                                    | 成员介          | 绍                                       |                    | 通知公告              | ~                                   | /       |                                    |
| 各省辖市、济源元<br>管县(市)卫生健康,<br>疗机构:<br>为进一步提高我省海4/<br>水平,规范诊疗行为<br>为质量,根据《词商省<br>中心管理实施办法(<br>卫医(2019)4号)、<br>质量控制中心工作规<br>(豫卫医(2021)20<br>(常卫医(2021)20<br>(常卫医(2021)20<br>(消化内锁诊疗质量控制专家表5<br>件)。 | 六范区、各省直<br>委、省直各医<br>化内镜于医疗形制<br>增医疗质量控制<br>医疗质量控制<br>(河河南省医疗形服)<br>(河河南省医疗形服)<br>(河河南省医疗形服)<br>(河河南省医疗形服)<br>(河河南省医疗形服)<br>(河河南省医疗形)<br>(河河南省医疗形)<br>(京行))<br>(同一一一一一一一一一一一一一一一一一一一一一一一一一一一一一一一一一一一 | <b>B</b>     | 顾问杨玉秀<br>李修岭<br>主任委员<br>副主任委员<br>刘冰熔冯百岁 | <sup>步</sup><br>更多 | 2023-06<br>第<br>资 | 的名子生健康委关<br>3<br>同會省上生健康委关<br>民会的通知 | 于成立河南省流 | <b>肖化内镜诊疗质量控制专</b><br>多化内镜诊疗质量控制专家 |

进入"质控指标填报"系统登录页面。填写账号、密码登录。

| 河南省消化内镜质量信息填报系统                          |
|------------------------------------------|
| <b>欢迎使用质控填报系统</b><br>影号發表 验证码登录<br>运输人质号 |
| 満能入務時                                    |
| 题 源<br>注500年前将号7 立道印注册                   |
| 技术支持电话: 13333869581                      |

备注:建议使用 Chrome、Edge 98 版本以上的浏览器, 推荐操作屏幕分辨率 1920\*1080。

| ← 河南省XXX医院                 | 1. 质控报表  |                             |                                                                                                    |                             |                        | 的稿室信息填报 | 😡 张医生 |  |  |
|----------------------------|----------|-----------------------------|----------------------------------------------------------------------------------------------------|-----------------------------|------------------------|---------|-------|--|--|
| <b>時控月報</b><br>2023年 → 下戦制 | 顿反       | 2023年1月消化内境质控指标数据月报 @ 4888年 |                                                                                                    |                             |                        |         |       |  |  |
| 三 1月                       | 编授中      | 质控指标                        |                                                                                                    | 游域可每个排标的 。                  | "分子"、"分母",系统将自动计算这样问题值 |         |       |  |  |
| 〒 2月                       | 已完成      | 序号                          | 质拉指标                                                                                                    | 較相                          | 结果                     |         |       |  |  |
| E 3月                       | 已完成      |                             |                                                                                                    | 计编分子: 459 🥥 单位时间消化内侧中心移疗例次数 |                        |         |       |  |  |
| 三 4月                       | 已完成      | 01                          | 消化内境中心图用平均工作量                                                                                                    | 计算分母: 38 🥥 消化均频中心医用数        | 12.08 例/人              |         |       |  |  |
| 〒 5月                       | 待填报      |                             |                                                                                                    | 单行时间内造化内镇中心开展网级省化。          |                        |         |       |  |  |
| 〒 6月                       | 待城报      | 02                          | 网络谐砂肉编造疗技术内比                                                                                                    | 计算分子: 99 🥥 內備修疗技术例次数        | 2 17 %                 |         |       |  |  |
| 〒 7月                       | 待填报      |                             | E999318 3409 320 7 946                                                                                                    | 计算分母: 4571 🥥 同期消化内施诊疗总例次数   |                        |         |       |  |  |
| 三 8月                       | 待编报      |                             |                                                                                                    | 輸行が得力された由語力が正常二級され          |                        |         |       |  |  |
| 三 9月                       | 待期後      |                             | 一級進化力維持方法ティート                                                                                                    | 计算分子: 353 ◎ 内锁诊疗技术例次数       | 7 72 %                 |         |       |  |  |
| 〒 10月                      | 待壚报      |                             | and the second second s | 计算分母: 4571 🔮 同期消化内镜诊疗总例次数   | 000.00                 |         |       |  |  |
| E 118                      | (* 1910) |                             |                                                                                                    |                             |                        |         |       |  |  |

 2. 点击相应月份,逐月填写。每个指标,需填写其分子、 分母,系统将自动计算该指标的百分率。每月数据填报核对 正确后,点击右上角"立即提交"按钮完成填写。填写完成 并提交后,该月状态更新为"已完成",未全部填写完成的 月报状态为"填报中",可继续填写后提交。

| ← 河南省XXX医院 | 质控报表    |      |                                                                                                    |                                                               | ⑦ 操作使用说明              | ◎ 内恤室信息填展 | ④ 洗消焙器场展 | 😡 %œ生 |
|------------|---------|------|----------------------------------------------------------------------------------------------------|---------------------------------------------------------------|-----------------------|-----------|----------|-------|
| 勝控月報       |         |      | 2023                                                                                                    | 年2月消化内镜质控指标数据月报 💿 已細約                                         |                       |           |          | 献明是文  |
| E 1月       | 填报中     | 质控指标 | ŝ                                                                                                    | 编编写研个指标的                                                      | "分子"、"分母",系统将自动计算法排标数 |           |          |       |
| 三 2月       | East    | 序号   | 质控指标                                                                                                    | 較语                                                            | 8选果                   |           |          |       |
| 三 3月       | Enst    |      |                                                                                                    | 计算分子: 1299 🥥 单位时间附化内墙中心诊疗例次数                                  |                       |           |          |       |
| 三 4月       | 已完成     | 01   | 消化内晒中心医师平均工作量                                                                                                    | 计算分母: 38 🥝 消化内频中心医辉数                                          | 34.18 例/人             |           |          |       |
| 三 5月       | 待填服     |      |                                                                                                    |                                                               |                       |           |          |       |
| 三 6月       | 待填报     |      | menter (contraction of the contraction of the contr | 单位时间内测化内端中心开展四级消化<br>计算分子: 17            17         内镜诊疗技术例次数 | 1.21                  |           |          |       |
| 三 7月       | 特場限     | 02   | FROM NOV BRAIL DOW CITY                                                                                                    | 计算分母: 1297 🔮 同期消化内编》疗息例次数                                     | 1.51 %                |           |          |       |
| 三 8月       | 待場服     |      |                                                                                                    |                                                               |                       |           |          |       |
| 三 9月       | 特地段     |      |                                                                                                    | 单位时间内)新化内细中心开展三级消化<br>计算分子: 93 🥝 内细诊疗技术例次数                    | 7.17                  |           |          |       |
| 三 10月      | 待場报     | 03   | ROHIGHING/7107ADD                                                                                                    | 计算分母: 1297 🥝 同期消化内晒涂疗总形次数                                     | 1.11 %                |           |          |       |
| E 118      | (318)(2 |      |                                                                                                    |                                                               |                       |           |          |       |

3.数据修改。完成提交后,页面信息不可编辑,如需编辑点击右上角的"撤销提交"按钮,如上图所示。完成修改后,再点击"立即提交",完成本月份质控指标数据的提交。

(二) 内镜室信息填报

| ⑦ 操作使用说明 | @ 内鏡室信息填报 | ④ 洗消信息填报 | 😡 张医生 |
|----------|-----------|----------|-------|
|          | 8         |          |       |

点击页面右上侧"内镜室信息填报"按钮,进入填写页面,完成信息填写后,点击"立即提交"按钮,完成提交。

| 质控制标 <b>/ 内编信题项服</b> | 医疗机构及消化内脑中心基本情况                                                                                                    |                 | 立即提交                                          |
|----------------------|----------------------------------------------------------------------------------------------------|-----------------|-----------------------------------------------|
|                      | 1.販売           1.販売           減損用目時用用           ② 振行用(所)           ③ 振行用(所)           ③ 振行用(所)           ③ 公立            4.燃焼剤ご用: 中断医院、中振(約3) 医院、中振動な企画院           ④ 景          資 | រា<br>គ្រ<br>គ្ | 地議不信息<br>化均衡中心基本信息<br>化均衡中心人员信息<br>1頒中心化潮记希信息 |
| (三)洗                 | 消信息填报                                                                                                    |                 |                                               |

| ⑦ 操作使用说明 | ◎ 内鏡室信息填报 | ↔ 洗消信息填报 | 😡 张医生 |
|----------|-----------|----------|-------|
|          |           |          |       |

点击页面右上侧"洗消信息填报"按钮,进入填写页面,

| 质h29前示/洗浴信息项据 | 消化内境的清洗、消毒与灭菌                                                             | 立即港安 |
|---------------|---------------------------------------------------------------------------|------|
|               | 1.JHG中心是否设立独立的游戏消毒室<br>● 有 ② 元<br>期所 331 〒方米<br>2.浅病変是否有明維期风援握<br>● 有 ② 元 |      |
|               | 3.現化内線中心主要通信時间線(修通)<br>2 三時式 2 四時 (五朝) 式 2 内特FI期活用每I件站(五边式) 2 全自动内貌意识用电机  |      |

## 完成信息填写后,点击"立即提交"按钮,完成提交。

## 四、手机版填报方法

在网页版进行注册登录后,可通过手机 APP 填报数据。 扫描下方二维码或手机应用商城下载"AnyMed 医生版"。

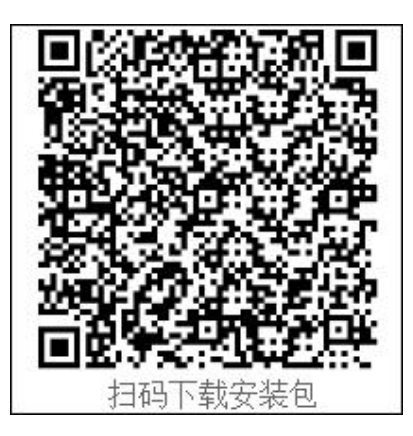

在手机安装 APP, 安装完成后运行"AnyMed 医生版"。

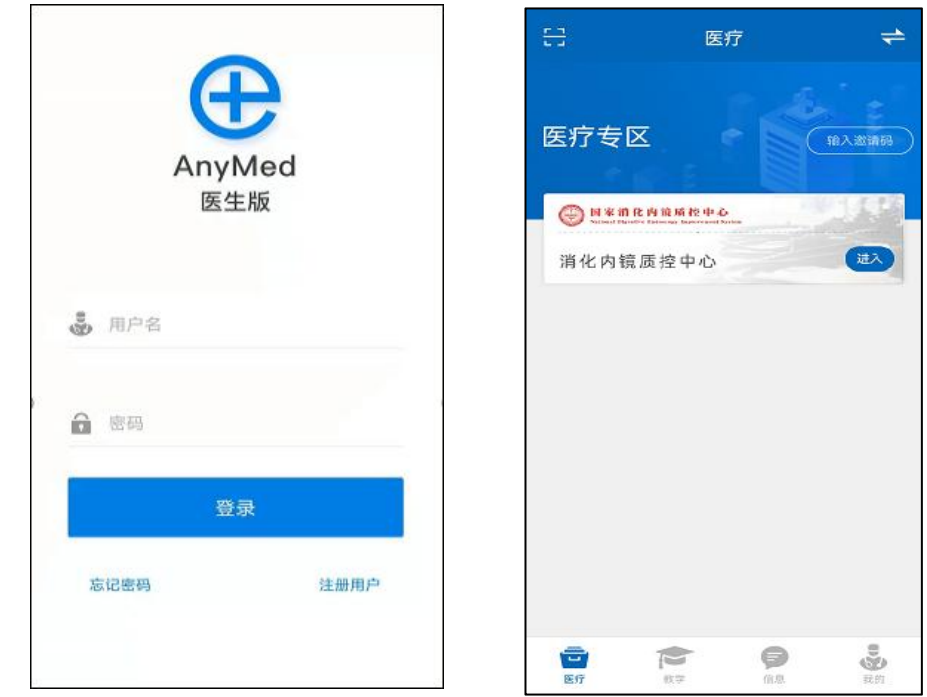

(一)质控指标数据填报

1.登录系统后,进入"医疗"—"消化内镜质控中心"模块。

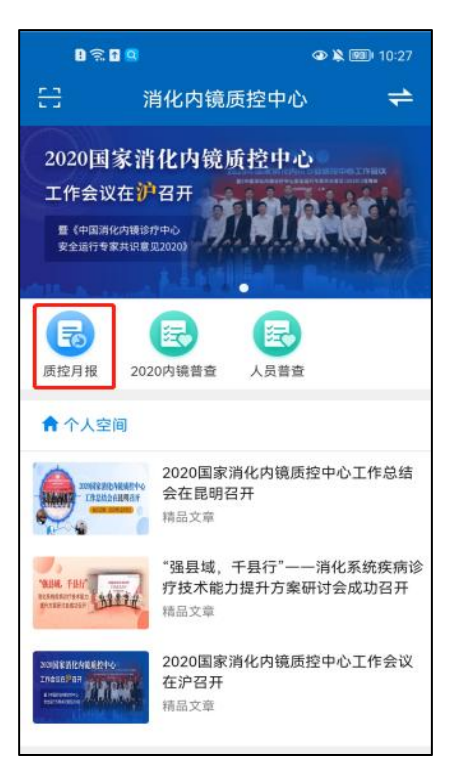

2. 点击"质控月报",进入月报填写列表页面。

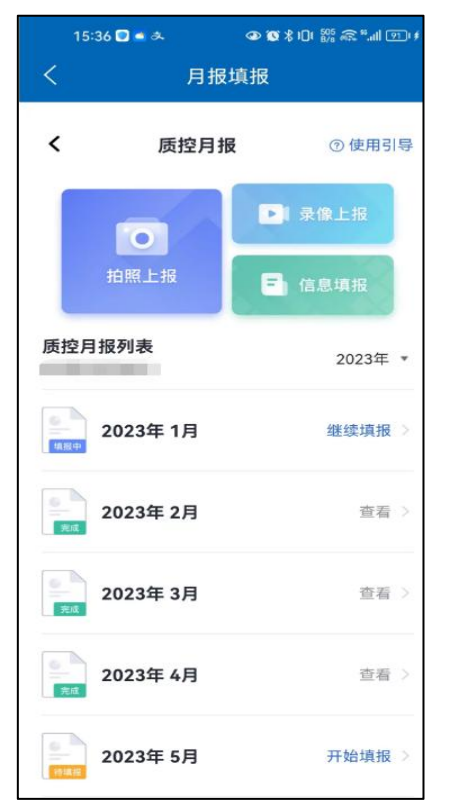

| く    月报填报         |  |  |  |
|-------------------|--|--|--|
| 2023.01           |  |  |  |
| 内镜诊疗情况 (11/11)    |  |  |  |
|                   |  |  |  |
| 统将自动计算该指标 ×       |  |  |  |
|                   |  |  |  |
| 亚约丁作曼             |  |  |  |
| 十均工作単             |  |  |  |
| 》疗例次 — 459 十      |  |  |  |
| - 38 +            |  |  |  |
| 计算结果: 12.08 例/人   |  |  |  |
|                   |  |  |  |
| 技术占比              |  |  |  |
| 》开展四 — 99 十<br>7数 |  |  |  |
| 2数 - 4571 +       |  |  |  |
| -д                |  |  |  |
|                   |  |  |  |

3.填报方法同网页版。填报分为质控指标和内镜诊疗情况,可通过标签页或"下页"按钮切换,每月指标核对正确后,点击页底"立即提交"按钮完成填写。填写完成并提交后,该月状态更新为"完成",未全部填写完成的月报状态为"填报中",可点击操作栏"继续填报"按钮,继续填写。

| 15:37 💟 🛋 🌫        | ● 🕲 🕏 101 🎇 🙈 *II 🖭 |  |  |
|--------------------|---------------------|--|--|
| 月报填报               |                     |  |  |
| 太 质控月报 2           | 023.02              |  |  |
| 质控指标 (18/18)       | 内镜诊疗情况 (11/11       |  |  |
| 03 超声内镜            |                     |  |  |
| 总数(包括检查和治疗)        | - 26 +              |  |  |
| 超声内镜引导下的介入诊疗       | 方术 — 2 +            |  |  |
| 胰腺假性囊肿/脓肿内镜介<br>疗术 | 入治 _ 2 +            |  |  |
| 04 ERCP            |                     |  |  |
| 总数                 | - 3 +               |  |  |
| 05 小肠镜             |                     |  |  |
| 总数                 | - o +               |  |  |
|                    |                     |  |  |
| 撤销提                | 交                   |  |  |

 4.数据修改。完成提交后,页面信息不可编辑,如需编辑点击内镜诊疗页面底部的"撤销提交"按钮。完成修改后, 再点击"立即提交",完成本月份质控数据的提交。

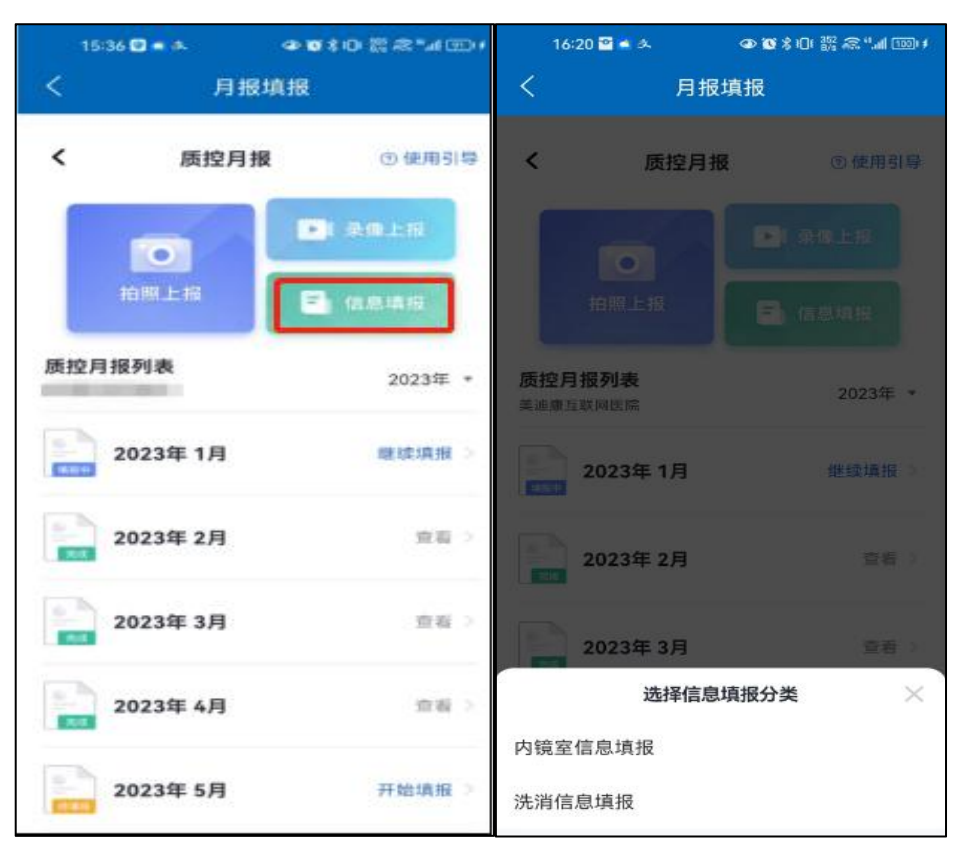

(二) 内镜室及洗消信息填报

点击"月报填报"的首页面,包含"内镜室信息填报" 和"洗消信息填报"两部分,点击要填写的部分,完成填写 后,点击"提交"按钮,完成填报。

#### 五、数据权限管理

后期会开放各市级质控中心查看所属地区医疗机构所 有消化内镜质控数据权限,便于质控管理。请已成立的市级 质控中心负责人及秘书联系管理员,电话:13333869581。